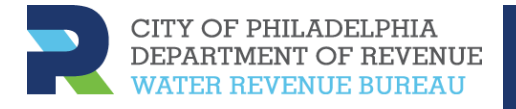

Title searchers now have access to four screens in basis2.

- Debt Collection Query
- Reading History
- Account Inquiry (with Account Transaction History)
- Bill Inquiry

These four screens should provide you with all the information you need about water, Agency and Help Loan accounts.

To view the debt collection records for Philadelphia water customers:

1. Select the Debt Collection Query screen from the Navigator menu.

| 🅸 Navigato | tor - PHL TITLE INQUIRY 000000000000000000000000000000000000 | >>>>>>>> <b>×</b> |
|------------|--------------------------------------------------------------|-------------------|
| Functio    | tions Documents                                              |                   |
| Debt (     | Collection Query                                             |                   |
|            |                                                              |                   |
|            | Debt Collection Query Top Ten List                           |                   |
|            | Reading History                                              |                   |
| *          | Account Inquiry                                              |                   |
|            | Bill Inquiry                                                 |                   |
|            |                                                              |                   |

2. The Debt Collection screen displays. Click the flashlight ( 📚 ) icon.

| Crash Applications Paris? |                   |                  |             |  |
|---------------------------|-------------------|------------------|-------------|--|
|                           |                   |                  |             |  |
| Folder Tools Wi           | ndow Help         |                  |             |  |
| H 🌭 🔿 🖓 🏔 🖓               | 1 54 61 61 94 1 🕅 | A 📾 🕲 0 🕾 [ ?    |             |  |
|                           |                   |                  |             |  |
| Dakt Call                 |                   |                  |             |  |
| Debt Collection Ref No    |                   | Receipting Ref I | No          |  |
| Customer                  |                   |                  |             |  |
| Installation              |                   |                  |             |  |
| Supply                    |                   | 1                |             |  |
| General                   |                   |                  |             |  |
| Ceneral Traga             |                   |                  |             |  |
| Debt Collection Path      |                   |                  |             |  |
| Debt Collection Store     |                   |                  | Nevt        |  |
| Debt Collection Stage     |                   |                  | INEX        |  |
| Debt Period - From        | Up To             | Total Debt       | Outstanding |  |
| Claim: Ref No             | ***               |                  |             |  |
| Code                      |                   |                  |             |  |
| Date Produced             | Served            | Letter Sent      |             |  |
|                           |                   |                  |             |  |

The Find Debt Collection Record screen displays.

### How to Search for a Customer

You can search for a customer in three ways: address, customer name, or Water1 number. Once selected, the customer will remain on each screen until you search again. When you search on the Debt Collection Query screen, the results will include debt collection records for current and discontinued accounts.

#### Address

- 1. Enter the house number.
- 2. Tab twice and enter the street name. You can enter the street designation (St, Ave, Rd, etc.), but you don't have to. Instead, you can use the % (percent) sign. This tells basis2 to look for any street with that name. If there is, for example, a Carter St and a Carter Rd, it's not likely that they will have matching house numbers. If they do, basis2 will return both customers.

If the street has a very long name, like *Susquehanna*, you can type Susq% and basis2 will return a Susquehanna St address.

- 3. Check the Include Discontinued Accounts check box.
- 4. Click **Find**. Basis2 will either display the requested account on the Debt Collection screen or will display a list of customers for you to choose from. Select the customer you want from the list.

### **Customer Name**

1. Click the arrow next to Installation Address and select Customer Address. The Customer field opens up for editing.

2. In the Customer field, type the customer's surname (last name) and given name (first name) with no punctuation. Add a % sign to ensure that basis2 looks for all the records.

| Find Debt Collection Record 00000000 |                  |   | 000000000000000000 |  |
|--------------------------------------|------------------|---|--------------------|--|
|                                      |                  |   |                    |  |
| Debt Collection Path                 |                  |   |                    |  |
| Debt Collection Stage                |                  |   |                    |  |
| Debt Collection Ref No               |                  |   |                    |  |
| Receipting Ref No                    |                  |   |                    |  |
| Claim Ref No                         |                  |   |                    |  |
| Selection Details For                | Customer Address | • |                    |  |
| Customer No.                         |                  |   |                    |  |
| Customer Name                        | CARTER TERRY%    |   |                    |  |
| Contact Phone No. / email / etc      |                  |   |                    |  |
| Installation No.                     |                  |   |                    |  |
| Address Continued                    | $\sim$           |   | $\sim$             |  |

3. Click **Find**. Basis2 will either display the requested account on the Debt Collection screen or will display a list of customers for you to choose from. Select the customer you want from the list.

If you don't have the customer's full name, you can try a first initial. You also can use the % sign if you are uncertain of the spelling. If the surname is *Petrocelli*, and you don't know if it needs an *o* or an *a*, substitute a %. For example: Petr%celli%.

### Water 1 Account Number

- 1. The Water1 number is a 16-digit number. If you have a copy of the customer's water bill, you can find the number on it. The Water1 account number is the most precise way to search.
- 2. Skip the first three digits of the number, and type the remaining 13 digits (without hyphens) in the Water1 Account field.
- 3. Click **Find**. Basis2 will either display the requested account on the Debt Collection screen or will display a list of customers for you to choose from. Select the customer you want from the list.
- 4. If the customer has accounts in more than one supply type (WATER, AGENCY, HELP LOAN), you will select the desired account.

NOTE: If basis2 cannot find the requested customer, double-check your spelling. Also, make sure that you have no extra spaces in the items you entered.

### Debt Collection Select Screen

- 1. Basis2 displays the Debt Collection Select screen with all open debt collection records for the customer. Scroll to find the record(s) that you need. The Path column identifies the type of debt, for example, lien, bankruptcy, or municipal court.
- 2. Click on the left side of a record. Additional information from the record, including the Debt Period From date, the installation and customer numbers, and the Debt Collection Reference number, displays at the bottom of the screen.

3. Click Select.

|          | Debt Collection Selection<br>Debt Coll Ref No. | at 0000000000 | Path     | Stane    | Installation Address | **********************                | Deht Bal Amnt | 222 <u>- 1</u> X [ |
|----------|------------------------------------------------|---------------|----------|----------|----------------------|---------------------------------------|---------------|--------------------|
|          | 9101746330                                     |               | MUNICORT | AVAILBLE | 2969 N BONSALL S     | T 19132 [058182600296900 <sup>7</sup> | 989.14        | <b>A</b>           |
|          | LN00418073                                     |               | LIEN     | CURED    | 2969 N BONSALL S     | T 19132 [058182600296900 <sup>,</sup> | 0.00          |                    |
|          | 9101436148                                     |               | SH-MRTGE | STAYED   | 2969 N BONSALL S     | T 19132 [058182600296900 <sup>4</sup> | 0.00          |                    |
|          | LN00672366                                     |               | LIEN     | CURED    | 2969 N BONSALL S     | T 19132 [058182600296900 <sup>4</sup> | 0.00          | 4                  |
|          | LN00804441                                     |               | LIEN     | CURED    | 2969 N BONSALL S     | T 19132 [058182600296900 <sup>4</sup> | 0.00          |                    |
|          | LN01172152                                     |               | LIEN     | CREATED  | 2969 N BONSALL S     | T 19132 [058182600296900 <sup>4</sup> | 298.69        |                    |
|          | 10-118260                                      |               | LIEN     | CREATED  | 2969 N BONSALL S     | T 19132 [058182600296900 <sup>,</sup> | 1590.00       |                    |
| Activo   | 09-116417                                      |               | LIEN     | CREATED  | 2969 N BONSALL S     | T 19132 [058182600296900 <sup>-</sup> | 2959.00       |                    |
| Active / | 9101833012                                     |               | ALL1     | ACCEPT   | 2969 N BONSALL S     | T 19132 [058182600296900 <sup>,</sup> | 1590.00       |                    |
| record   | 9101821544                                     |               | RCB      | ACCEPT   | 2969 N BONSALL S     | T 19132 [058182600296900 <sup>4</sup> | 2959.00       |                    |
|          | Customer No.                                   | CU0047237     |          | TERRY CA | RTER                 |                                       |               |                    |
|          | Installation No.                               | IN000429050   |          |          | Supply Type          | HELPLOAN                              |               |                    |
|          | Claim Ref No                                   |               |          | Debt     | Coll Receipting Key  | 09-116417                             |               |                    |
|          | Debt Period From                               | 12/02/2009    |          |          |                      |                                       |               |                    |
|          | <u>C</u> ancel                                 | Select        |          |          |                      |                                       |               |                    |

The selected Debt Collection Record (DCR) displays the account information, the period covered by the DCR, the total amount and the amount outstanding.

| Debt Collection DOCODODOD |             |                |                |                |                      |             | >>>>>>>>>>>>>>>>>>>>>>>>>>>>>>>>>>>>> |
|---------------------------|-------------|----------------|----------------|----------------|----------------------|-------------|---------------------------------------|
| Debt Collection Ref No    | 09-116417   | _              |                | Receipting Ref | No <b>09-116417</b>  |             |                                       |
|                           | CU0047237   |                | TERRY CA       | RTER           |                      |             |                                       |
|                           | IN000429050 |                | 2969 N BOI     | NSALL ST 19132 | 2 [0581826002969001] | 111392100   |                                       |
|                           | HELPLOAN    |                |                |                |                      |             |                                       |
| General Flags             |             |                |                |                |                      |             |                                       |
|                           |             |                |                |                |                      |             |                                       |
| Debt Collection Path      |             | n on outstand  | ing charges    |                | 2                    |             |                                       |
| Debt Collection Stage     | CREATED Cr  | reated         |                | 1              | 12/02/2009 00:00:00  | Next        |                                       |
| Debt Period - From        | 12/02/2009  | Up To <b>1</b> | 2/02/2009      | Total Debt     | 4103.00              | Outstanding | 2959.00                               |
| Claim: Ref No             |             |                |                |                |                      |             |                                       |
| Code                      | LN-SPT So   | ozi P. Tulante | (Acting City S | olicitor)      |                      |             |                                       |
| Date Produced             |             | Served         |                | Letter Sent    |                      |             |                                       |
| Court                     |             |                |                |                |                      |             |                                       |
| Judgement: Date Issued    |             | Produced       |                | Letter Sent    |                      | Amount      |                                       |
| Reason                    |             |                |                |                |                      |             |                                       |
| Warrant: Date Produced    |             |                |                |                |                      |             |                                       |
| Court                     |             |                |                |                |                      |             |                                       |
| Warrant Status            |             |                |                |                |                      |             |                                       |
| Warrant Type Code         |             |                |                |                |                      |             |                                       |
| Execution Reference       |             |                |                |                | Pay                  | Advice Amnt |                                       |
|                           |             |                |                |                | ,                    |             |                                       |
|                           |             |                |                |                |                      |             |                                       |
|                           | Link/Unlin  | nk Trans       | Related Calls  | Eath / St      | age History          |             |                                       |
|                           |             |                |                |                |                      |             |                                       |
|                           |             |                |                |                |                      |             |                                       |
|                           |             |                |                |                |                      |             |                                       |

To select a different record for this customer, you must close the Debt Collection screen and search again.

To exit the screen, close it. You will return to the menu.

### Reading History Screen

Use the Reading History screen to identify reading patterns such as long strings of estimated readings or zero usage readings.

When you select Reading History from the menu, basis2 will keep the most recently selected customer displayed. To select a different customer on the Reading History screen, click the ellipsis (...) in the Customer field to display the Find Customers search screen.

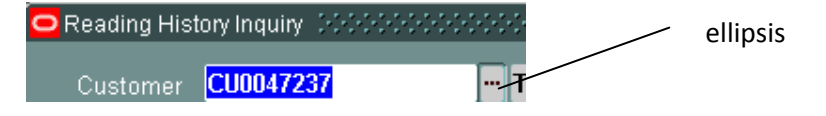

Search as you did for the Debt Collection screen.

When the customer's information displays, you can select a date range of readings to view.

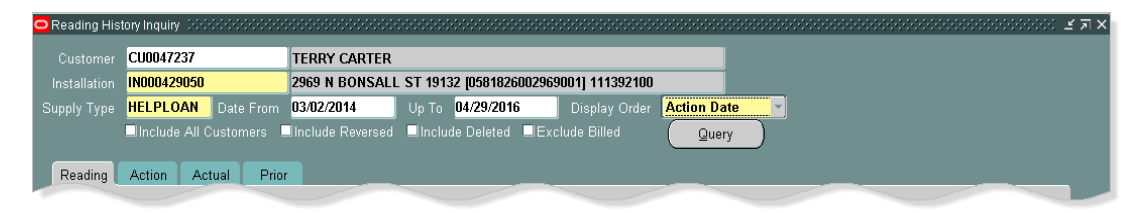

To view all readings, leave the date range blank. Basis2 displays all the readings in the database for this customer. You can use the check boxes to include or exclude information. Click **Query** to display the readings.

| Read   | ing Histor     | ry Inquiry     |                        | NOOD   |                      | 00000000000000000000000000000000000000 | **********             |               |                |          |                      |        |       |            |        | ⊻ π × |
|--------|----------------|----------------|------------------------|--------|----------------------|----------------------------------------|------------------------|---------------|----------------|----------|----------------------|--------|-------|------------|--------|-------|
|        | tomer U        | .0003009       | 8                      | WAI    | ER CUSTOME           | к<br>                                  |                        |               |                |          |                      |        |       |            |        |       |
| Instal | llation 📕      | N0002726       | 17                     | 1130   | BAINBRIDGE           | ST 19147 (0131                         | 5460011300             | 01] 02320351  | 0              |          | _                    |        |       |            |        |       |
|        | Type 🎍         | NATER          | Date From              |        |                      | Јр То                                  | (                      | Display Order | er Action Date |          |                      |        |       |            |        |       |
|        |                | Include A      | All Customers 🗌        | Inclu  | de Reversed          | Include Delete                         | ed 🔲 Exclud            | de Billed     | Quer           | ( )      |                      |        |       |            |        |       |
|        |                | _              |                        |        |                      |                                        |                        |               |                |          |                      |        |       |            |        |       |
| Rea    | iding 🚺        | Action         | Actual Prior           |        | _                    | _                                      | _                      | _             | _              |          | _                    |        | _     | _          |        |       |
|        |                |                | <u>.</u>               |        |                      |                                        |                        |               |                | <u> </u> |                      |        |       |            |        |       |
|        | Kev            |                | Outreader<br>Serial No | Rea    | Reading<br>Date/Time | Reading                                | Advance/<br>Notel Cons | llsane        | Reading        | Rda      | Estimated<br>Reading | Fault  | Bille | Comment    | Cha    |       |
|        | 0485141        | 1M25           | 0068700180             | 0      | 04/18/2016 00        | :5 44                                  | 6                      | WAT-USG       | CYCLE          | Ē        | l                    | -      |       |            | - Chig |       |
|        | 0485141        | 1M25           | 0068700180             | 0      | 03/17/2016 23        | :3 38                                  | 5                      | WAT-USG       | CYCLE          |          |                      | -      |       |            | +-     |       |
|        | 0485141        | 1M25           | 0068700180             | 0      | 02/18/2016 01        | :0 33                                  | 10                     | WAT-USG       | CYCLE          | Г        |                      |        |       |            |        |       |
|        | 0485141        | 1M25           | 0068700180             | -<br>N | 01/17/2016 23        | .2 23                                  | 9                      | WATJISG       | CYCLE          | Г        |                      | -<br>- |       |            |        |       |
| -      | 0485141        | 1M25           | 0068700180             | 0      | 12/17/2015 00        | -n 14                                  | 14                     | WATJISG       | REBILI         |          |                      | -      |       |            | Y      |       |
| ·      | 0485141        | 1M25           | 0068700180             | 0      | 11/17/2015 00        | -n n                                   |                        |               | ERT-REPI       |          |                      | -      |       | WO Initial |        |       |
|        | 0134868        | 3M25           | 0020478048             | 0      | 11/17/2015 00        | -0843                                  | 0                      | WATJISG       | ERT-REPI       |          |                      |        |       | iio iiiddi | +      |       |
|        | 0134868        | 3M25           | 0020478048             | 0      | 01/19/2015 00        | -0 843                                 | 11                     | WAT USG       | SPECIAL        |          | <u> </u>             | -      |       |            | +      |       |
| -      | 0134868        | 3M25           | 0020478048             | 0      | 12/18/2014 12        | .3 832                                 | 12                     | WAT USG       |                |          |                      |        |       |            | +-     |       |
| -      | 0134000        | DIVIZJ         | 0020470040             | 0      | 12/10/2014 12        | .J UJZ                                 | 12                     | WAT USC       | CYCLE          |          |                      |        |       |            | +      |       |
|        | 0134000        | JWZJ           | 0020470040             | 0      | 10/10/2014 23        | .4 020                                 | 22                     | WAT USC       | CYCLE          |          |                      |        |       |            |        |       |
| -      | 0134000        | DIVIZU<br>DM25 | 0020470040             | 0      | 10/17/2014 01        | :1000<br>-5 700                        | 42                     | WAT-USG       | CTULE          |          |                      |        |       |            | +-     |       |
|        | 0134860        | SMZO           | 0020478048             | U      | 08/17/2014 11        | :3 /86                                 | 13                     | WAT-05G       | LTULE          | J        |                      |        | !     |            |        |       |
|        | <u>P</u> rev M | eter Sequ      | ence Next Me           | ter Se | quence               |                                        |                        |               |                |          |                      |        |       |            |        |       |

The Advance/Notnl Cons column shows the usage in hundred cubic feet. The Reading Type column indicates how or why the reading was obtained:

| CYCLE    | A regular monthly reading                                                                    |
|----------|----------------------------------------------------------------------------------------------|
| REBILL   | Reading was recorded in the process of rebilling one or more cycles.                         |
| SPECIAL  | Reading was obtained to verify meter accuracy or because a change of ownership is occurring. |
| ERT-REPL | Indicates that the equipment that transmits the reading has been replaced.                   |

Close the Reading History screen to return to the menu.

### Account Inquiry Screen

The Account Inquiry screen shows the Debt Collection balance owed and the age of that debt for each supply type associated with the customer. The possible supply types are WATER, AGENCY and HELP LOAN. Each of these supply types has its own account number. To search for a different customer on the Account Inquiry screen, click the flashlight icon as you did to search on the Debt Collection Query screen. Before you click Find, **be sure to check the Include Discontinued Accounts check box.** 

| N                                   |                                   |
|-------------------------------------|-----------------------------------|
| Customer N                          | lame                              |
| Contact Phone No. / email.          |                                   |
| Installation                        | No.                               |
| Supply Point                        | Key                               |
| External Organiz                    | ation                             |
| Customer                            |                                   |
|                                     | t No.                             |
| Transaction Refere                  | ence                              |
| Installation Address                | Continued                         |
| Address Fo<br>Unit Nur<br>House Nur | rmat STREET Street Address Format |
| Direc<br>Street N                   |                                   |
| Street N                            |                                   |
| 7                                   |                                   |
|                                     |                                   |
| vvater1 Acc                         |                                   |
| <u>Clear</u> Find                   |                                   |

|          |    | count Inqui           | ry contractor |        |               |          |                    |                 |               |         | ••••••       |          |          |           | S. ≝≯IX |                 |
|----------|----|-----------------------|---------------|--------|---------------|----------|--------------------|-----------------|---------------|---------|--------------|----------|----------|-----------|---------|-----------------|
|          |    | Selection             |               |        |               |          |                    |                 |               |         |              |          |          |           |         |                 |
|          |    | Account.              | 001203589     |        |               |          |                    |                 |               |         |              |          |          |           |         |                 |
|          | C  |                       | CU0047237     | '      | Т             | ERRY C/  | ARTER              |                 |               | Bal     | USD          |          | 5749.80  |           |         | _ Total balance |
|          | In |                       | IN0004290     | 50     | 2             | 969 N BO | ONSALL ST 1        | 9132 <b>(</b> 0 | 5818260029690 |         | USD          |          | 5749.80  |           |         |                 |
|          |    |                       |               |        |               |          |                    |                 |               |         |              |          |          |           |         |                 |
|          |    | Accounts              |               |        |               |          |                    |                 |               |         |              |          | Dabt (   |           |         |                 |
|          |    | Account N             |               | S      | Supply Type   | Crncv    | Balance            | Owina           | Unpaid Invoic | es      | Unallo       | cated Cr | Balan    | ce Owina  |         | Debt Collection |
| Record — |    | 00120359              | )<br>]        | ſ      | AGENCY        | USD      | 15                 | 90.00           | 1590.0        | )0      |              | 0.00     |          | 1590.00 📤 |         |                 |
| selector | Ĩ  | 00120358              | )             | Ī      | HELPLOAN      | USD      | 31                 | 06.95           | 3106.9        | 95      |              | 0.00     |          | 2959.00   |         | Dalalice        |
|          | Ĩ  | 00004326 <sup>.</sup> | 1             | Ţ,     | WATER         | USD      | 10                 | 52.85           | 1052.8        | 35      |              | 0.00     |          | 989.14    |         |                 |
|          | Ĩ  |                       |               | Ť      |               |          |                    |                 |               |         |              |          |          |           |         |                 |
|          | Ĩ  |                       |               | Ť      |               |          |                    |                 |               |         |              |          |          |           |         | Age of debt     |
|          |    |                       |               |        | 100 D         | 04.4     |                    | C4 5            |               |         | _            |          | <u> </u> |           |         | - Age of debt   |
|          |    |                       |               | >`     | 120 Days      | 91-1     | 20 Days<br>1500 00 | 61-9            | O Days :      | 51-6U I | Jays<br>n nn | -        | Current  |           |         |                 |
|          |    |                       |               | -      | 0.00          | _        | 1350.00            | _               | 0.00          |         | 0.00         | _        | 0.00     |           |         |                 |
|          |    |                       |               |        |               |          |                    |                 |               |         |              |          |          |           |         |                 |
|          |    |                       |               | -      |               |          |                    |                 |               |         |              |          |          |           |         |                 |
|          |    | Unpaid                | Invoices      | Acct 1 | Frans Histor  | y inst   | Trans History      | Acc             | t ESB History | Acco    | ount His     | tory     |          |           |         |                 |
|          | 1  | ⊆ustor                | mer Info      | Insta  | allation Info | A        | ccount Info        | Acc             | ct Pay Plans  |         |              |          |          |           |         |                 |
|          |    |                       |               |        |               |          |                    |                 |               |         |              |          |          |           |         |                 |

| count Inquiry 🔅       |            |                |                                                         |              |          |              |        |                  |          |         |           |
|-----------------------|------------|----------------|---------------------------------------------------------|--------------|----------|--------------|--------|------------------|----------|---------|-----------|
| Selection             |            |                |                                                         |              |          |              |        |                  |          |         |           |
| Account. 001          | 1203589    |                |                                                         |              |          |              |        |                  |          |         |           |
| Customer <b>CU</b>    | 0047237    | TE             | TERRY CARTER Bal USD                                    |              |          |              |        |                  |          | 5749.80 |           |
| stallation <b>INO</b> | 00429050   | 29             | 2969 N BONSALL ST 19132 [05818260029690 Bal USD 5749.80 |              |          |              |        |                  |          |         |           |
|                       |            |                |                                                         |              |          |              |        |                  |          |         |           |
| Accounts              |            |                |                                                         |              |          |              |        |                  |          | Debt C  | ollection |
| Account No.           |            | Supply Type    | Crncy                                                   | Balance      | Owing U  | npaid Invoic | es     | Unallo           | cated Cr | Balanc  | e Owing   |
| 001203590             |            | AGENCY         | USD                                                     | 15           | i90.00   | 1590.0       | 0      |                  | 0.00     |         | 1590.00 📤 |
| 001203589             |            | HELPLOAN       | USD                                                     | 31           | 06.95    | 3106.9       | 15     |                  | 0.00     |         | 2959.00   |
| 000043261             |            | WATER          | USD                                                     | 10           | 152.85   | 1052.8       | 15     |                  | 0.00     |         | 989.14    |
|                       |            |                |                                                         |              |          |              |        |                  |          |         |           |
|                       |            |                |                                                         |              |          |              |        |                  |          |         |           |
|                       |            | 120 Days       | 91-12                                                   | 20 Days      | 61-90 Da | ys 3         | 1-60 [ | Days             |          | Current |           |
|                       |            | 2959.00        |                                                         | 0.00         | 147.9    | 95           | I      | 0.00             |          | 0.00    |           |
|                       |            |                |                                                         |              |          |              |        |                  |          |         |           |
|                       |            |                |                                                         |              |          |              |        |                  |          |         |           |
| Unpaid Invo           | oices Acct | Trans History  | Inst T                                                  | rans History | Acct ES  | B History    | Acco   | ount <u>H</u> is | tory     |         |           |
|                       | Infa Inci  | tallation Info | Ac                                                      | count Info   | Acet Da  | Dises        |        |                  |          |         |           |

| 🗖 Ac | count Inqui | ny tetetetete |          |            |        |               |        |                | 2002C  |                 |          |         |         |   | ≚ я × |
|------|-------------|---------------|----------|------------|--------|---------------|--------|----------------|--------|-----------------|----------|---------|---------|---|-------|
|      | Selection   |               |          |            |        |               |        |                |        |                 |          |         |         |   |       |
|      | Account.    | 001203589     |          |            |        |               |        |                |        |                 |          |         |         |   |       |
| - C  | Customer    | CU0047237     | 7        | TE         | rry ca | RTER          |        |                | Bal    | USD             |          | 5749.80 |         |   |       |
| In   | stallation  | IN0004290     | 50       | 250        | 📖 N BO | NSALL ST 19   | 132 [( | 05818260029690 | Bal    | USD             |          | 5749.80 |         |   |       |
|      |             |               |          |            |        |               |        |                |        |                 |          |         |         |   |       |
|      | Accounts    |               |          |            |        |               |        |                |        |                 |          | D-14 0  |         |   |       |
|      | Account N   |               |          | nolv Type  | Crncv  | Balance (     | )wina  | Unnaid Invoic  |        | Unallo          | cated Cr | Balanc  | e Owing |   |       |
|      | 00120359    | )             | AG       | ENCY       | USD    | 159           | 0.00   | 1590.0         | 10     |                 | 0.00     |         | 1590.00 |   |       |
|      | 00120358    | ,             | HE       | LPLOAN     | USD    | 310           | 6.95   | 3106.9         | 15     |                 | 0.00     |         | 2959.00 |   |       |
| 1    | 00004326    | 1             | W/       | ATER       | USD    | 105           | 2.85   | 1052.8         | 15     |                 | 0.00     |         | 989.14  |   |       |
|      |             | <u> </u>      |          |            |        |               |        |                |        |                 |          |         |         |   |       |
| -    |             |               |          |            |        |               |        |                | +      |                 |          |         |         |   |       |
|      |             | _             | ]        | _          |        |               |        |                |        |                 |          |         |         | • |       |
|      |             |               | >120     | ) Days     | 91-1:  | 20 Days       | 61-9   | 90 Days 3      | 1-60 [ | Days            |          | Current |         |   |       |
|      |             |               |          | 17.66      | _      | 80.49         | _      | 63.30          | - P    | 1.16            | _        | 120.24  |         |   |       |
|      |             |               |          |            |        |               |        |                |        |                 |          |         |         |   |       |
| 1    |             |               |          |            |        |               | _      |                |        |                 |          |         |         |   |       |
|      | Unpaid      | Invoices      | Acct Tra | ns History | Inst 1 | frans History | Acc    | ct ESB History | Acco   | unt <u>H</u> is | tory     |         |         |   |       |
|      | ⊆usto       | mer Info      | Installa | ation Info | Ac     | count Info    | Ac     | ct Pay Plans   |        |                 |          |         |         |   |       |
|      |             |               |          |            |        |               |        |                |        |                 |          |         |         |   |       |
|      |             |               |          |            |        |               |        |                |        |                 |          |         |         |   |       |

To see more detail about the account, click on **Acct Trans History**. It is the only button on the screen that is active for your responsibility.

### Account Transaction History Screen

The Account Transaction History screen displays extra information, especially for Agency and Help Loan accounts. When you click on the transaction, basis2 displays the date of the repair and a description.

| Customar  |               |             |               |                       | _ 51 19132 [058 | 182600296900  |               | ······      | vooroone ≥ x × |             |
|-----------|---------------|-------------|---------------|-----------------------|-----------------|---------------|---------------|-------------|----------------|-------------|
| Customer  | CU0047237     |             | Instal        | Illation <b>INOOO</b> | 429050          |               |               |             |                |             |
| Account   | 001203590     |             | Supply        | 7 Type AGEN           |                 |               | _             | _           |                |             |
| Balance   | USD           | 1590.00     | Unpaid Inv    | voices                | 1590.00         | Unallocated C |               | 0.00        |                |             |
| Created   | Task          | Reference   |               | ran Date              | Amount          | Disc/Rebt/Adj | Inter Account | Running Bal | Unallocated    |             |
| 10/08/201 | 6 AGENC       | ( ARM-1182  | 260 0         | 05/05/2010            | 1590.00         | 0.00          | 0.00          | 1590.00     | 1590.00 📤      |             |
|           |               |             |               |                       |                 |               |               |             |                |             |
|           |               | _           |               |                       |                 |               |               |             |                |             |
|           |               |             |               |                       |                 |               |               |             |                |             |
|           |               |             |               |                       |                 |               |               |             |                |             |
|           |               |             |               |                       |                 |               |               |             |                |             |
| i         | Î             |             |               |                       |                 |               |               |             |                |             |
|           |               |             |               |                       |                 |               |               |             |                |             |
|           | Bill No       |             |               | Outsort Code          |                 |               | Operator AR   | -TAKEON     |                |             |
| Desc      | cription Exca | vated & shu | t off ferrule | e - Service D         | ate:10/01/2009  | )             |               |             |                |             |
|           |               |             |               |                       |                 |               |               |             |                | Service dat |
|           |               |             |               |                       |                 |               |               |             |                | description |
|           |               |             |               |                       |                 |               |               |             |                |             |
| Transa    | rtion Detaile |             |               |                       |                 |               |               |             |                |             |
| Transar   | Choir Details |             |               |                       |                 |               |               |             |                |             |

| 🗢 - Account Tr | ansact   | ion History | - TRACTOR | urton,  | 2969 N BONSAL         | L ST 19132 [058 | 31826002969001 | ]111392100    |             | ->>>>>>> <b>⊻</b> ⊼ × |                  |
|----------------|----------|-------------|-----------|---------|-----------------------|-----------------|----------------|---------------|-------------|-----------------------|------------------|
| Customer       | CU004    | 47237       |           |         | tallation <b>INOO</b> | 1429050         |                |               |             |                       |                  |
| Account        | 00120    | 3589        |           | Supp    | oly Type HELF         | PLOAN           |                |               |             |                       |                  |
| Balance        | USD      |             | 3106.95   | Unpaid  | Invoices              | 3106.95         | Unallocated Cr |               | 0.00        |                       |                  |
|                |          |             |           |         |                       |                 |                |               |             |                       |                  |
| Created        | т        | ask         | Reference |         | Tran Date             | Amount          | Disc/Rebt/Adj  | Inter Account | Running Bal | Unallocated           |                  |
| 10/08/201      | 16 F     | REMITPR     | ARM-4981  | 67      | 10/19/2010            | -90.00          | 0.00           | 0.00          | 3632.00     | 0.00                  |                  |
| 10/08/201      | 16 F     | REMITPRO    | ARM-4949  | 79      | 09/15/2010            | -76.00          | 0.00           | 0.00          | 3722.00     | 0.00                  |                  |
| 10/08/201      | 16 F     | REMITPRO    | ARM-4882  | 15      | 07/13/2010            | -75.00          | 0.00           | 0.00          | 3798.00     | 0.00                  |                  |
| 10/08/201      | 16 F     | REMITPRO    | ARM-4859  | 50      | 07/02/2010            | -55.00          | 0.00           | 0.00          | 3873.00     | 0.00                  |                  |
| 10/08/201      | 16 F     | REMITPRO    | ARM-4783  | 50      | 04/23/2010            | -75.00          | 0.00           | 0.00          | 3928.00     | 0.00                  |                  |
| 10/08/201      | 16 F     | REMITPRO    | ARM-4751  | 16      | 03/24/2010            | -50.00          | 0.00           | 0.00          | 4003.00     | 0.00                  |                  |
| 10/08/201      | 16 F     | REMITPRO    | ARM-4719  | 66      | 02/25/2010            | -50.00          | 0.00           | 0.00          | 4053.00     | 0.00                  |                  |
| 10/08/201      | 16 H     | IELPLOA     | ARM-1164  | 17      | 12/02/2009            | 4103.00         | 0.00           | 0.00          | 4103.00     | 2959.00 👻             |                  |
|                |          |             |           |         |                       |                 |                |               |             |                       |                  |
|                | Bill No  |             |           | _       | Outsort Code          |                 |                | Operator AR   | -TAKEON     |                       |                  |
| Des            | criptior | Install     | new water | service | from main to          | meter —         |                |               |             |                       | Work that is had |
|                |          |             |           |         |                       |                 |                |               |             |                       |                  |
|                |          |             |           |         |                       |                 |                |               |             |                       | for Help Loan    |
|                |          |             |           |         |                       |                 |                |               |             |                       |                  |
|                |          |             |           |         |                       |                 |                |               |             |                       |                  |
|                |          |             |           |         |                       |                 |                |               |             |                       |                  |
| Ţransa         | ction D  | Details     |           |         |                       |                 |                |               |             |                       |                  |
|                |          |             |           |         |                       |                 |                |               |             |                       |                  |

| - 🖸 | Account Tr<br>Customer | ansac<br>CUOC    | tion History<br>1 <b>47237</b> | -, TRACY C            | l Ins | N BC          | DNSALL S | T 19132 [058<br>19 <b>050</b> | 182600296900  | 1]111392100 ;            | ************ | -9-0-9-0-9-0-9-0-0- <u>-</u> | (ज× |
|-----|------------------------|------------------|--------------------------------|-----------------------|-------|---------------|----------|-------------------------------|---------------|--------------------------|--------------|------------------------------|-----|
|     | Account<br>Balance     | 000043261<br>USD |                                | Sup<br>1052.85 Unpaid |       | pply Type WAT |          | ER 1052.85 Unallocated Cr     |               | r <b>en se</b>           | 0.00         |                              |     |
|     | Created                | -                | Task                           | Reference             |       | Tran Dat      | e        | Amount                        | Disc/Rebt/Adj | Inter Account            | Running Bal  | Unallocated                  |     |
|     | 02/28/20               | 17               | BILL                           | BL063860              | 346   | 02/28/20      | )17      | 63.71                         | 0.00          | 0.00                     | 1052.85      | 63.71                        | Â   |
|     | 01/27/201              | 17               | BILL                           | BL063265              | 343   | 01/27/20      | )17      | 56.53                         | 0.00          | 0.00                     | 989.14       | 56.53                        |     |
|     | 01/27/201              | 17               | PNLTYINT                       | DI2280475             | 4     | 01/27/20      | )17      | 7.45                          | 0.00          | 0.00                     | 932.61       | 7.45                         |     |
|     | 12/29/201              | 16               | PNLTYINT                       | DI2257976             | 7     | 12/29/20      | )16      | 6.77                          | 0.00          | 0.00                     | 925.16       | 6.77                         |     |
|     | 12/27/201              | 16               | BILL                           | BL062667              | 119   | 12/27/20      | )16      | 63.71                         | 0.00          | 0.00                     | 918.39       | 63.71                        |     |
|     | 11/28/201              | 16               | BILL                           | BL062078              | 410   | 11/28/20      | )16      | 56.53                         | 0.00          | 0.00                     | 854.68       | 56.53                        |     |
|     | 11/28/201              | 16               | PNLTYINT                       | DI2234624             | 4     | 11/28/20      | )16      | 6.78                          | 0.00          | 0.00                     | 798.15       | 6.78                         |     |
|     | 10/28/201              | 16               | PNLTYINT                       | DI2213628             | 2     | 10/28/20      | )16      | 6.74                          | 0.00          | 0.00                     | 791.37       | 6.74                         |     |
|     | Dee                    | Bill N           | • <b>B05782</b>                | 76912                 |       | Outsor        | t Code   |                               |               | Operator <mark>JO</mark> | BISH.JOHN    |                              |     |
|     |                        |                  |                                |                       |       |               |          |                               |               |                          |              |                              |     |
|     |                        |                  |                                |                       |       |               |          |                               |               |                          |              |                              |     |
|     |                        |                  |                                |                       |       |               |          |                               |               |                          |              |                              |     |
|     |                        |                  |                                |                       |       |               |          |                               |               |                          |              |                              |     |
| (   | Ţransa                 | ction            | Details                        |                       |       |               |          |                               |               |                          |              |                              |     |

## **Bill Inquiry Screen**

On the Bill Inquiry screen, you can select a bill by date and view a pdf copy of the bill. Select a bill and click **View Bill**.

| Selection                              |                                      |                       |                  |                       |             |                   | ~~~~~ <b>~</b> / |  |  |  |
|----------------------------------------|--------------------------------------|-----------------------|------------------|-----------------------|-------------|-------------------|------------------|--|--|--|
| Bill No                                |                                      |                       |                  |                       |             |                   |                  |  |  |  |
| Customer CU0047237                     |                                      |                       | Y CARTER         | <u>C</u> ustomer Info |             |                   |                  |  |  |  |
| Installation                           | IN000429050                          | 2969 1                | N BONSALL ST 191 | 32 [0581826002969     | 001] 11139. | Installation Info |                  |  |  |  |
| Bills<br>Printed                       | Bill No                              | Crncy                 | Bill Amount      | Closing Balance       | Outsort     | Cnt               | Format           |  |  |  |
| 02/28/2017                             | B0578276912                          | USD                   | 63.71            | 1052.85               |             | 1                 | STANDARD         |  |  |  |
| 01/27/2017                             | B0572757968                          | USD                   | 56.53            | 989.14                |             | 1                 | STANDARD         |  |  |  |
| 12/27/2016                             | B0567198787                          | USD                   | 63.71            | 918.39                |             | 1                 | STANDARD         |  |  |  |
| 11/28/2016                             | B0561672419                          | USD                   | 56.53            | 854.68                |             | 1                 | STANDARD 🖉       |  |  |  |
|                                        |                                      |                       |                  |                       |             |                   |                  |  |  |  |
| Bill Transa<br>Bill Date<br>02/28/2017 | ctions<br>Supply Type Re<br>WATER BL | ference<br>.063860346 |                  | Amount Outsor         | t PSB Ref   | vers              | ed<br>A          |  |  |  |

If the customer is delinquent, then a lien notification will appear on the bill twice a year.

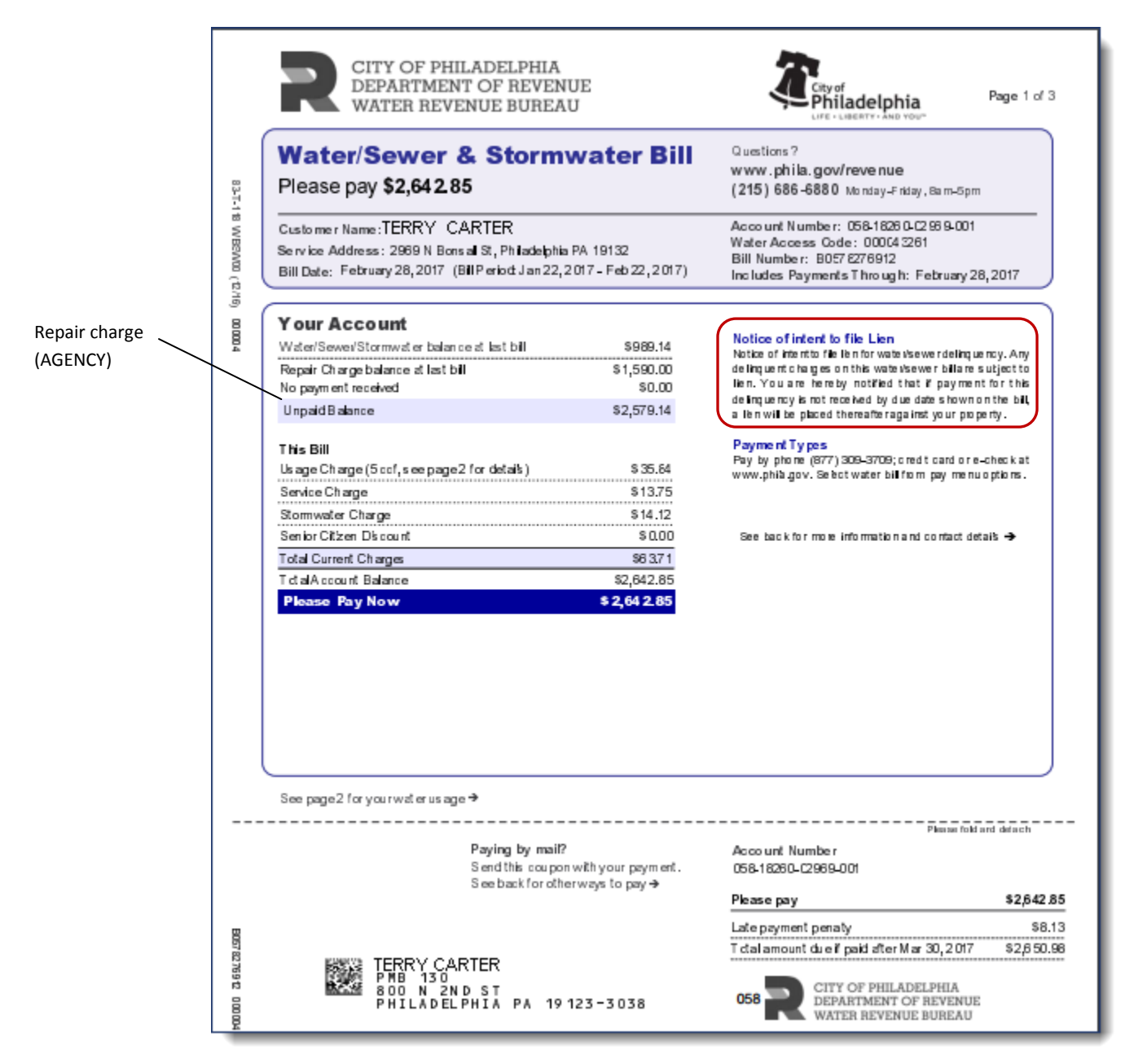

The graph on the bill provides a quick view of usage. The bill will indicate if readings are actual or estimated.

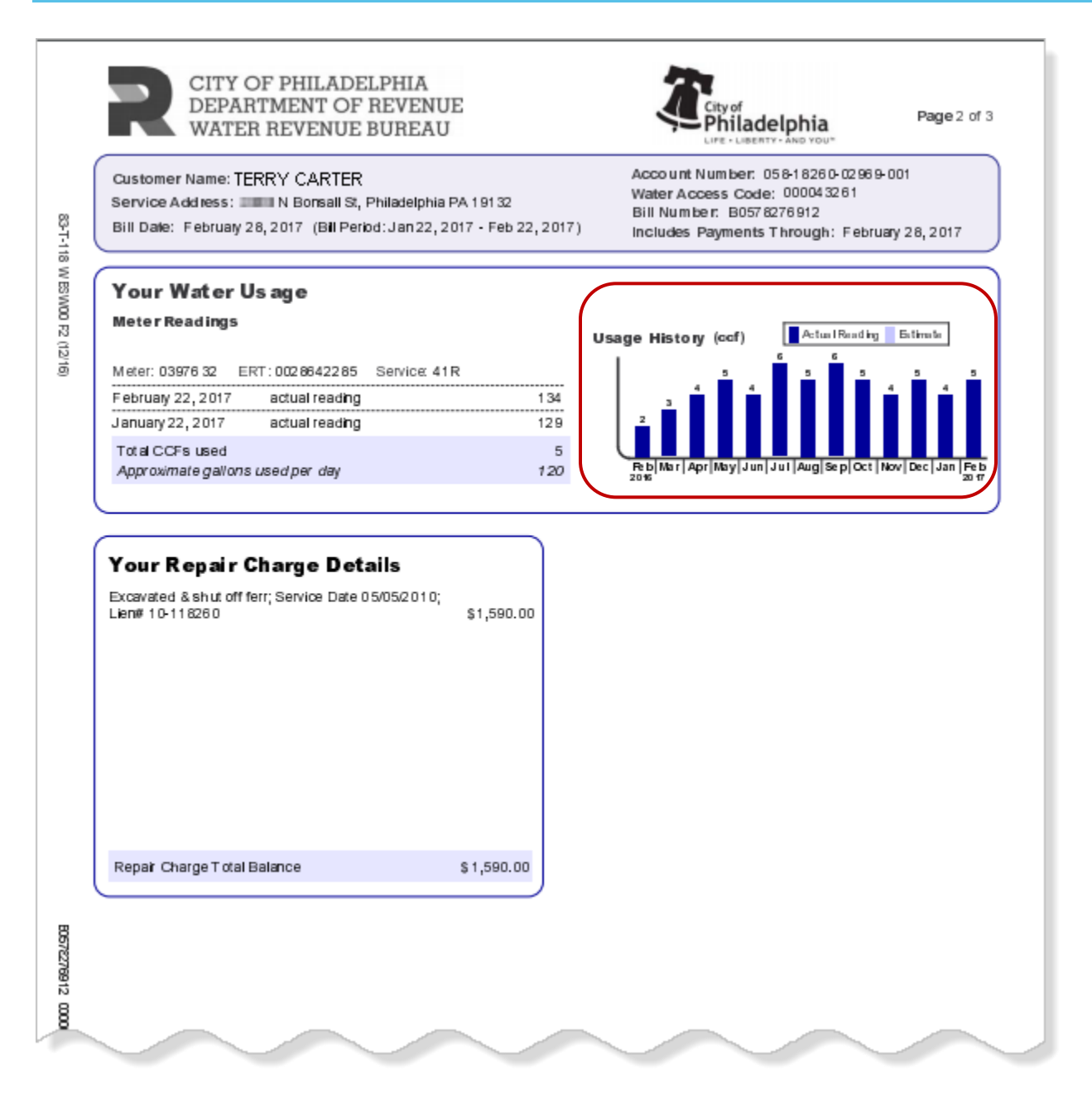

If the customer has a HELP Loan, The bill for the HELP Loan payment plan is included with the monthly bill.

| CITY OF PH<br>DEPARTMEN<br>WATER REV                                                              | ILADELPHIA<br>IT OF REVENUE<br>ENUE BUREAU                                          | City of<br>Philadelphia<br>LIFE - LIBERTY - AND YOU"                                                                                                    |
|---------------------------------------------------------------------------------------------------|-------------------------------------------------------------------------------------|----------------------------------------------------------------------------------------------------|
| HELP Loan B<br>Please pay \$3,106.                                                                | <b>ill</b><br>95                                                                    | Questions ?<br>www.phila.gov/revenue<br>(215)686-6880 Morday-Friday,8am-5pm                                                                                         |
| Customer Name: Terry Carl<br>Service Address: 2969 N Bo<br>Bill Dale: February 28, 2017           | er<br>nsall St, Philadelphia PA 19132<br>(Bill Period: Jan 22, 2017 - Feb 22, 2017) | Acco unt Number: 058-18260-02969-001<br>HELP Loan Access Code: 001203589<br>Bill Number: B0576276912<br>Includes Payments Through: February 28, 2017                |
| Your Account<br>HELP Loan balance at last bill<br>No payment received<br>HELP Loan Unpaid Balance | \$3,108.95<br>\$0.00<br>\$3,106.95                                                  | HELP Loan Plan Breached<br>Total HELP loan balance due immediately.<br>Service Description<br>Instal new water service; Service Date 12/02/2009; LienW<br>09-116417 |
| This Bill<br>HELP Loan Amount<br>Total HELP Loan Balance<br>Please Pay, Now                       | \$3,108.95<br>\$3,108.95<br>\$3,106.95                                              |                                                                                                    |
| HELP Loan Payme                                                                                   | nt History                                                                          |                                                                                                    |
| TILLE LUAT Agreater Allou                                                                         | 16                                                                                  | See back for more information and contact details 🗲                                                                                                    |
| Total HELP Loan Balance                                                                           |                                                                                     | PLEASE MAIL THE PORTION BELOW WITH<br>YOUR PAYMENT FOR YOUR HELP LOAN                                                                                               |
|                                                                                                   | Paying by mail?<br>Send this coupon with your payment                               | Account Number                                                                                                    |